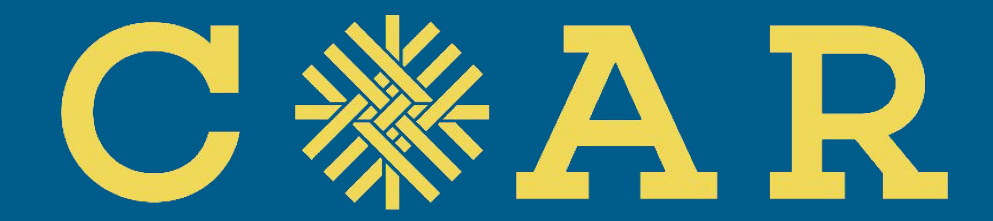

#### COLEGIOS DE ALTO RENDIMIENTO

#### Inscripción al PUA 2022 COAR

#### DEBEDSAR

Diciembre, 2021

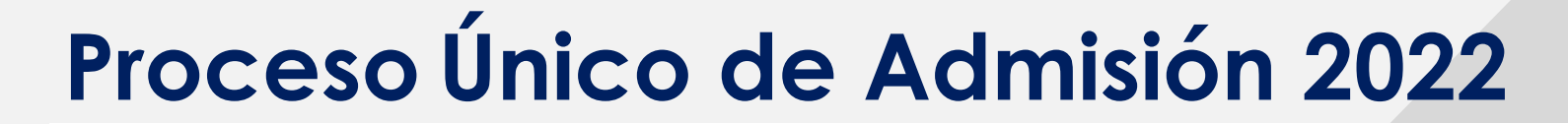

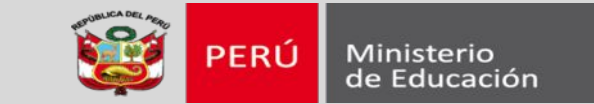

Acceder al enlace:

# http://admisioncoar.minedu.gob.pe/

De preferencia usar Chrome versión 45 en adelante, Mozilla Firefox versión 38 en adelante o Microsoft Edge versión 12 en adelante

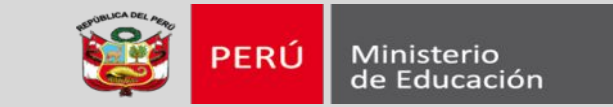

#### APERTURA DE INSCRIPCIONES AL PUA COAR 2022:

# 20/12/2021

CIERRE DE INSCRIPCIONES AL PUA COAR 2022

20/01/2022

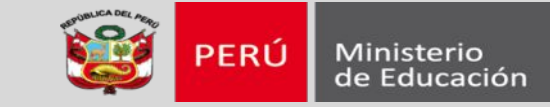

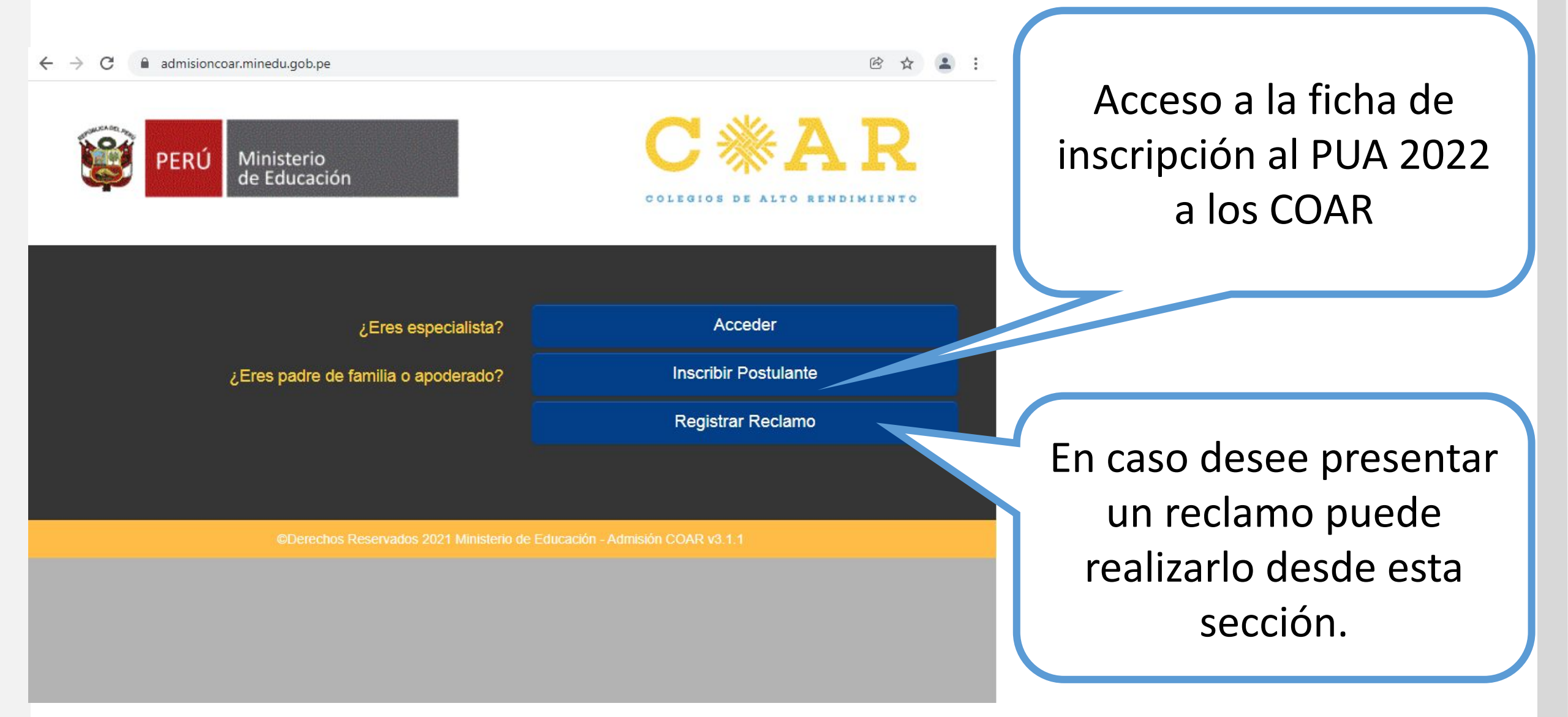

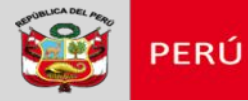

Ministerio de Educación

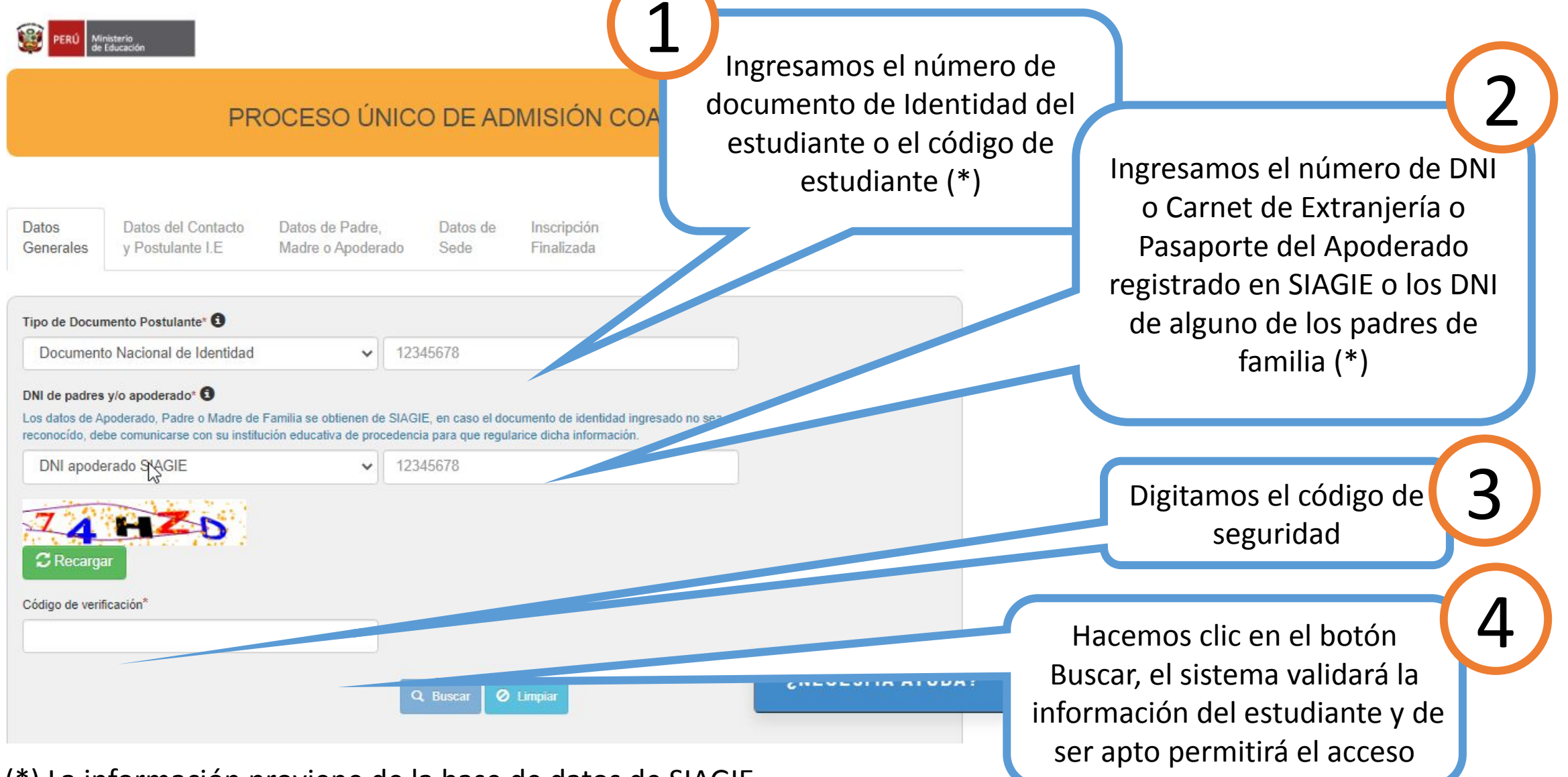

(\*) La información proviene de la base de datos de SIAGIE.

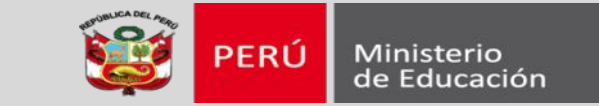

# El sistema no pueda identificar al postulante o padre, madre o apoderado:

|                                                                                                    | Sistema de Admisión COAR                                                                                                    |
|----------------------------------------------------------------------------------------------------|----------------------------------------------------------------------------------------------------|
| Sistema de Admisión COAR                                                                                                  |                                                                                                    |
| No se encontró al postulante en SIAGIE, favor de verificar que el número de<br>documento que ha ingresado es el correcto. | El número de documento ingresado como apoderado no coincide con el que se<br>encuentra registrado en SIAGIE.<br>Favor de verificar que el número ingresado sea el correcto o comunicarse con el<br>director de la IE para que registre correctamente su número de documento en SIAGIE<br>como apoderado del postulante. |
| Aceptar                                                                                                    | Aceptar                                                                                                    |

#### COMUNICARSE CON SU INSTITUCIÓN EDUCATIVA

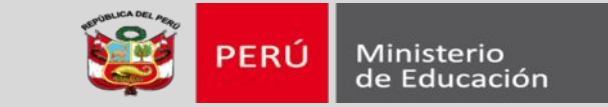

#### El sistema valida el cumplimiento de los siguientes requisitos:

- Ocupar uno de los 10 primeros puestos en 1° de secundaria o haber obtenido, durante el 1° o 2° grado de secundaria, uno de los 3 primeros puestos (o puestos según las bases de los concursos) en algún concursos reconocidos por MINEDU (etapa local, regional, o nacional).
- Haber cursado los dos primeros grados de educación secundaria en una institución educativa pública de Educación Básica Regular.
- Tener máximo quince años cumplidos hasta el 31 de marzo del año 2022.

| Desea registrar a la estadiante | con Documento |
|---------------------------------|---------------|
| lacional de Identidad           |               |
|                                 |               |

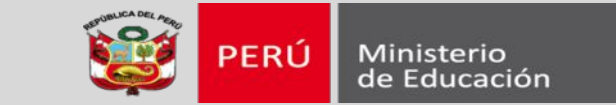

#### Ficha de Inscripción consta de 3 secciones

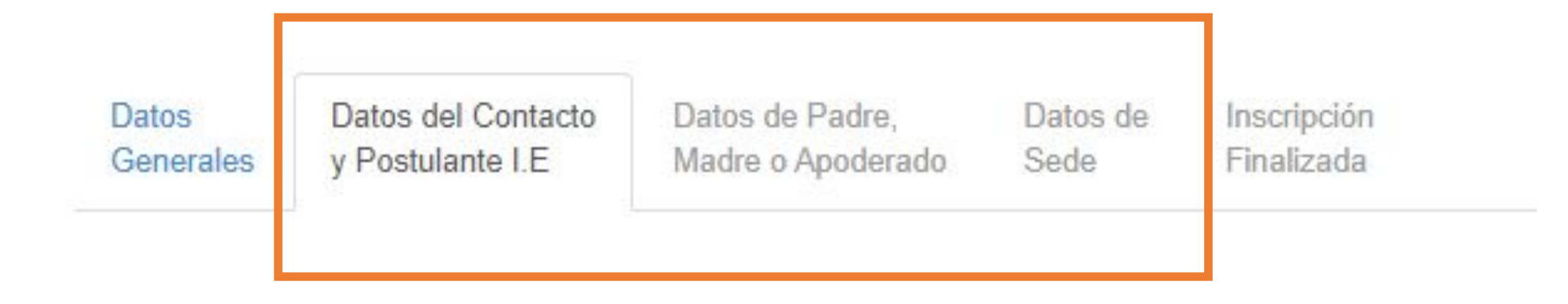

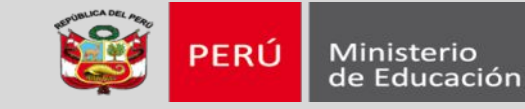

Datos

Datos del Contacto v Postulante I.E Generales

Datos de Padre Madre o Apoderado Datos de Inscripción Finalizada

#### Declaración Jurada

Declaro bajo juramento que los datos declarados son verdaderos, completos y correctos. Esta información podrá ser verificada por las autoridades del Ministerio de Educación, y en caso de detectarse alguna irregularidad, acepto mi descalificación del Proceso de Admisión o perdería mi vacante, según corresponda. Del mismo modo, en caso de resultar falsa la información proporcionada, me someto a las responsabilidades administrativas, civiles y penales según lo dispuesto por los artículos 411º y 438º del Código Penal, en concordancia con el artículo IV 1.7 del Título Preliminar de la Ley de Procedimiento Administrativo General - Ley Nº 27444.

Sede

Así también, autorizo al Ministerio de Educación (en adelante MINEDU) para que realice el tratamiento de los datos personales de mi menor hijo o apoderado de conformidad con la Ley Nº 29733 - Ley de Protección de Datos Personales y su reglamento el Decreto Supremo Nº 003-2013-JUS. EL MINEDU garantiza la confidencialidad y el adecuado tratamiento de los datos personales recogidos mediante este formulario de autorización con la finalidad de prestar los servicios educativos solicitados.

En calidad de padre o apoderado del menor postulante, manifiesto mi consentimiento informado, previo, libre, expreso, y por tiempo indefinido, para que EL MINEDU pueda hacer uso de los datos personales que les proporcione, así como de la información que se derive de su uso.

Debe aceptar Declaración Jurada Acepto

El primer paso es aceptar la declaración jurada donde se indica la veracidad de los datos ingresados en la ficha de inscripción, y responsabilidades y consecuencias en caso irregularidades en la inscripción del postulante, además el consentimiento de uso de los datos proporcionados en el marco del PUA 2022

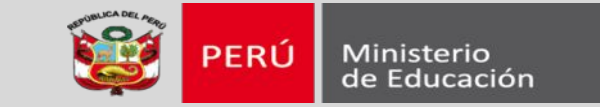

Ingresamos los datos del contacto en caso se requiera verificar alguna información posteriormente.

#### Datos del Contacto 3

 Apellidos y nombres del contacto\*
 Teléfono / Celular\* I
 Correo Electrónico\*

 APELLIDOS DEL CONTACTO
 TELEFONO O CELULAR DEL CONTACI
 CORREO ELECTRONICO DEL CONTACI

 Este campo es obligatorio
 Este campo es obligatorio
 Este campo es obligatorio

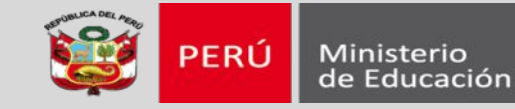

#### Datos del Postulante Datos personales son Tipo de Documento\* Número de Documento\* Código del Estudiante\* cargados de sistema Documento Nacional de Identidad V SIAGIE Apellido Paterno\* Apellido Materno\* Nombres\* 2 Ingrese la lengua Fecha de Nacimiento\* Nacionalidad\* Sexo\* materna del Hombre Mujer 05/10/2007 Perú V. postulante y si tiene una segunda lengua Indique la lengua materna del postulante\* Indique la segunda lengua del estudiante. Si el postulante no habla otro idioma, indique "Ninguno" Castellano Quechua $\sim$ 3 De calificar a la Fase II de Evaluación, ¿Desea que el postulante de su entrevista Indique en que lengua originaria desea la entrevista\* en lengua originaria?\* 0 Debe indicar si en la Quechua SI v Fase II de Evaluación desea dar su entrevista en Lengua

Originaria

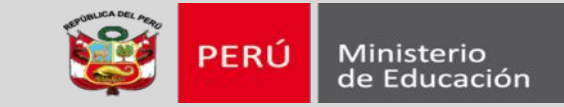

#### Datos del Postulante

De calificar a la Fase II de Evaluación, ¿De que forma le gustaría realizar su entrevista personal?\* 0

#### Virtual

Nota importante: El estudiante deberá contar con acceso estable a internet y el equipo necesario para conectarse a la sala virtual a través de una videollamada.

La fecha y hora de la entrevista será publicada junto a los resultados de la Fase I; las salas virtuales para cada entrevista virtual serán comunicadas de forma oportuna y hasta 24 horas antes de su realización.

La entrevista será grabada por el evaluador dentro del marco de Proceso Único de Admisión COAR 2022.

Debemos responder si el postulante realizará su entrevista personal de forma presencial o virtual.

De calificar a la Fase II de Evaluación, ¿De que forma le gustaría realizar su entrevista personal?\*/

#### Presencial

Nota importante: El estudiante rendirá su entrevista de forma presencial en la fecha, hora y sede asignada, los cuales serán publicados en la lista de estudiantes que califican a Fase II.

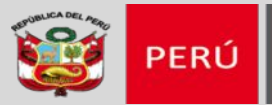

#### Datos del Postulante El sistema identificará si el postulante es beneficiario de reparaciones en educación, de El estudiante es beneficiario del programa de reparaciones en educación (ley 28592)\* 3 tener alguna observación comuníquese con NO mesa de ayuda de cada COAR Indique si el estudiante cuenta con el certificado de discapacidad (Ley Nº 29973, Ley General de la Persona con Discapacidad). De ser así indique el tipo de discapacidad\* 3 No presenta Indicamos si el postulante tiene Nota importante: En el marco de la RVM Nº 325-2021-Minedu y en atención a las medidas de alguna condición de discapacidad distanciamiento social frente al COVID-19, el postulante obtendrá la puntuación adicional por discapacidad si figura con dicha condición en el Registro Nacional de CONADIS, sea que haya subido o no su certificado de discapacidad. Por el contrario, si el estudiante NO está registrado en CONADIS, obligatoriamente deberá subir su certificado de discapacidad para obtener la puntuación adicional por este criterio. 3 Por sus costumbres y sus antepasados, el postulante se considera o se siente\* Mestizo Respondemos como se considera el postulante

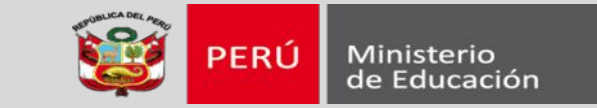

#### Datos de Domicilio

| Datos de Domicilio          |   |            |   |            |   |
|-----------------------------|---|------------|---|------------|---|
| Departamento*               |   | Provincia* |   | Distrito*  |   |
| Seleccione                  | ~ | Seleccione | ~ | Seleccione | ~ |
| Localidad (Centro Poblado)* |   |            |   |            |   |
| CENTRO POBLADO              |   |            |   |            |   |
| Este campo es obligatorio   |   |            |   |            |   |
| Dirección*                  |   |            |   |            |   |
| DIRECCIÓN                   |   |            |   |            |   |
| Tata annua an aktimatania   |   |            |   |            |   |

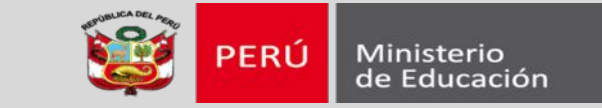

#### Datos Académicos y de la Institucion Educativa (I.E.)

| 10 Primero                              | os puestos de su IE                                                   |                                                  | ~                          |
|-----------------------------------------|-----------------------------------------------------------------------|--------------------------------------------------|----------------------------|
| Información<br>Código Modular           | de la I.E. de 2do de secundaria<br>r de la I.E. de 2do de Secundaria* | Nombre / Número de la I.E. de 2do de Secundar    | Dara completar la primara  |
| 0286427                                 | 0                                                                     | SAN LUIS                                         | Para completar la primera  |
| Re <mark>g</mark> ión a la que          | pertenece la I.E.*                                                    |                                                  | sección hacemos clic en el |
| 150514                                  |                                                                       |                                                  | sección nacemos ene en er  |
| LIMA/CANE                               | ETE/SAN LUIS                                                          |                                                  | botón "Grabar"             |
| nformación<br><sup>Código</sup> Modular | de la I.E. de 1ro de Secundaria<br>r de la I.E. de 1ro de Secundaria* | Nombre / Número de la I.E. de 1ro de Secundaria* |                            |
| 0286427                                 | 0                                                                     | SAN LUIS                                         | anete                      |
| Región a la que                         | pertenece la I.E.*                                                    |                                                  | .0*                        |
| 150514                                  |                                                                       |                                                  | 9                          |
|                                         |                                                                       |                                                  |                            |

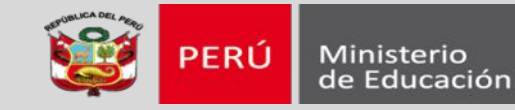

#### D: Datos Personales del Tutor o Apoderado

| ¿El postulante tiene un tutor legal o apoderado difer<br>o madre de familia?* | ente al padre | SI 🗸                      |                   |      |       |                        |
|-------------------------------------------------------------------------------|---------------|---------------------------|-------------------|------|-------|------------------------|
| Tipo de Documento*                                                            |               | Número de Documento*      | Nacionalidad*     |      |       |                        |
| Pasaporte                                                                     | ~             | PA000000000               | Seleccione 🗸      |      |       |                        |
|                                                                               |               | Este campo es obligatorio |                   |      |       | moles bod at atos      |
| Apellido Paterno*                                                             |               | Apellido Materno          |                   |      |       |                        |
| AP. PATERNO                                                                   |               | AP. MATERNO               |                   |      |       | DIRGED BOOK            |
| Este campo es obligatorio                                                     |               | Este campo es obligatorio | Para completar la | sea  | gunda |                        |
| Fecha de Nacimiento*                                                          |               | Grado de Instrucción*     |                   |      |       | <b>Jizana Mana</b> lan |
| DD/MM/YYYY                                                                    | -             | Seleccione                | sección hacemos   | clic | en el | handigitas akr         |
| Por favor, introduzca una fecha correcta.                                     |               | Este campo es obligatorio |                   |      |       | O CHESI CHUI           |
| Lengua Materna*                                                               |               | Profesión / Ocupación*    | botón "Grab       | oar" |       | reacting strates in    |
| Seleccione                                                                    | ~             | PROFESIÓN / OCUPACIÓN     |                   |      |       | mEN ht Fre an as       |
| Este campo es obligatorio                                                     |               | Este campo es obligatorio |                   |      |       |                        |
| Parentesco con el estudiante*                                                 |               | Correo Electro            | co                |      | Ч     | 10 de ellos            |
| Tío(a)                                                                        |               | CORREC                    | LECTRÓNICO        |      |       |                        |
| O Abuelo(a)                                                                   |               |                           |                   |      |       |                        |
| O Hermano(a)                                                                  |               |                           |                   |      |       |                        |
| O Otro*:                                                                      |               |                           |                   |      |       |                        |
| OTRO PARENTESCO                                                               |               |                           |                   |      |       |                        |
|                                                                               |               |                           |                   |      |       |                        |
|                                                                               |               |                           |                   | ),   |       |                        |

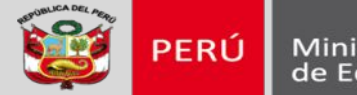

Ministerio de Educación

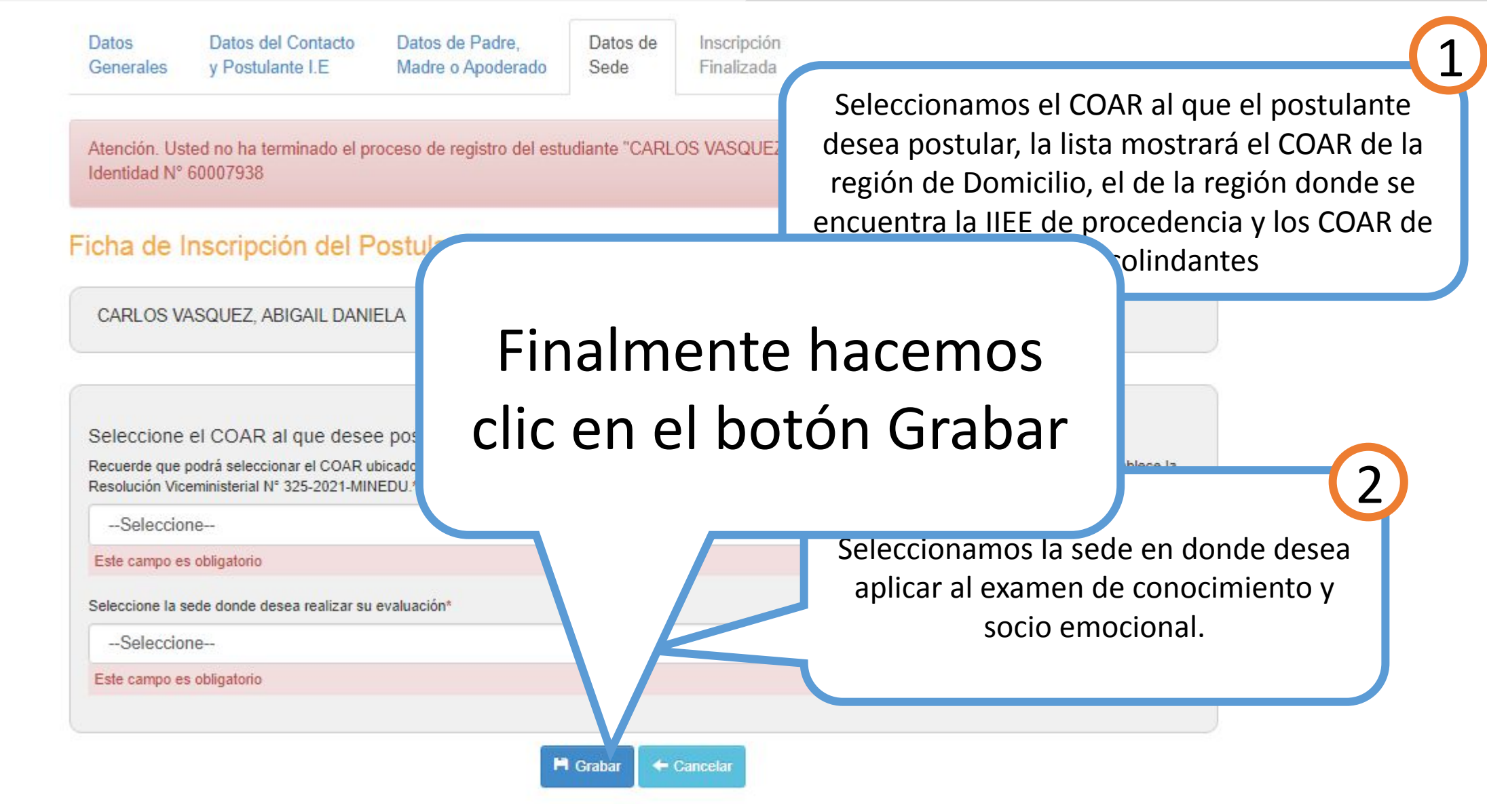

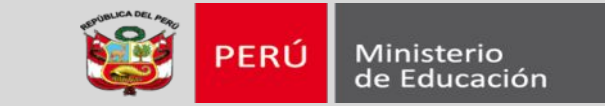

# Antes de finalizar con la inscripción, el apoderado debe verificar los datos principales del postulante

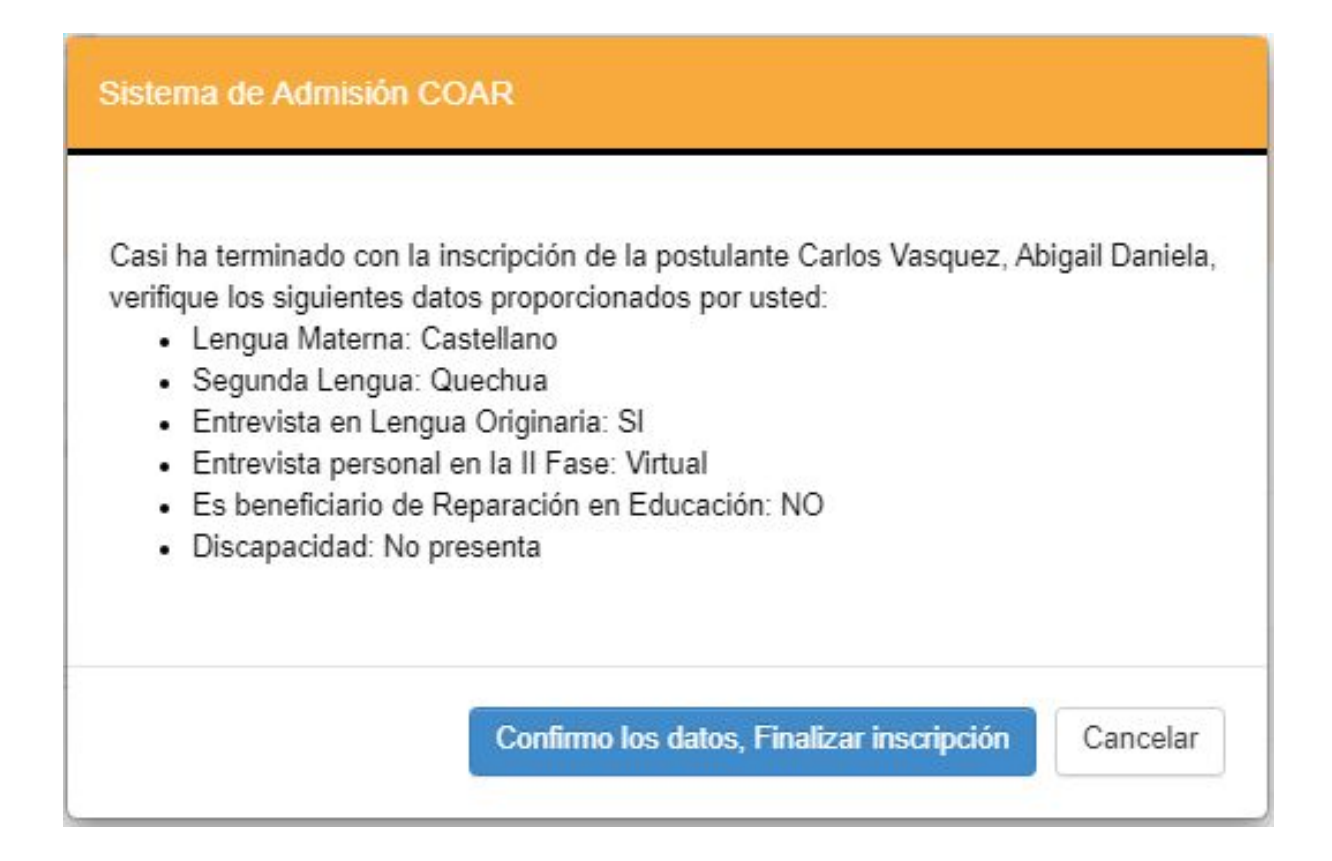

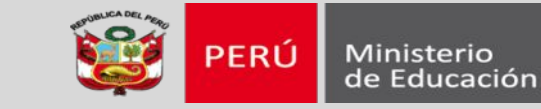

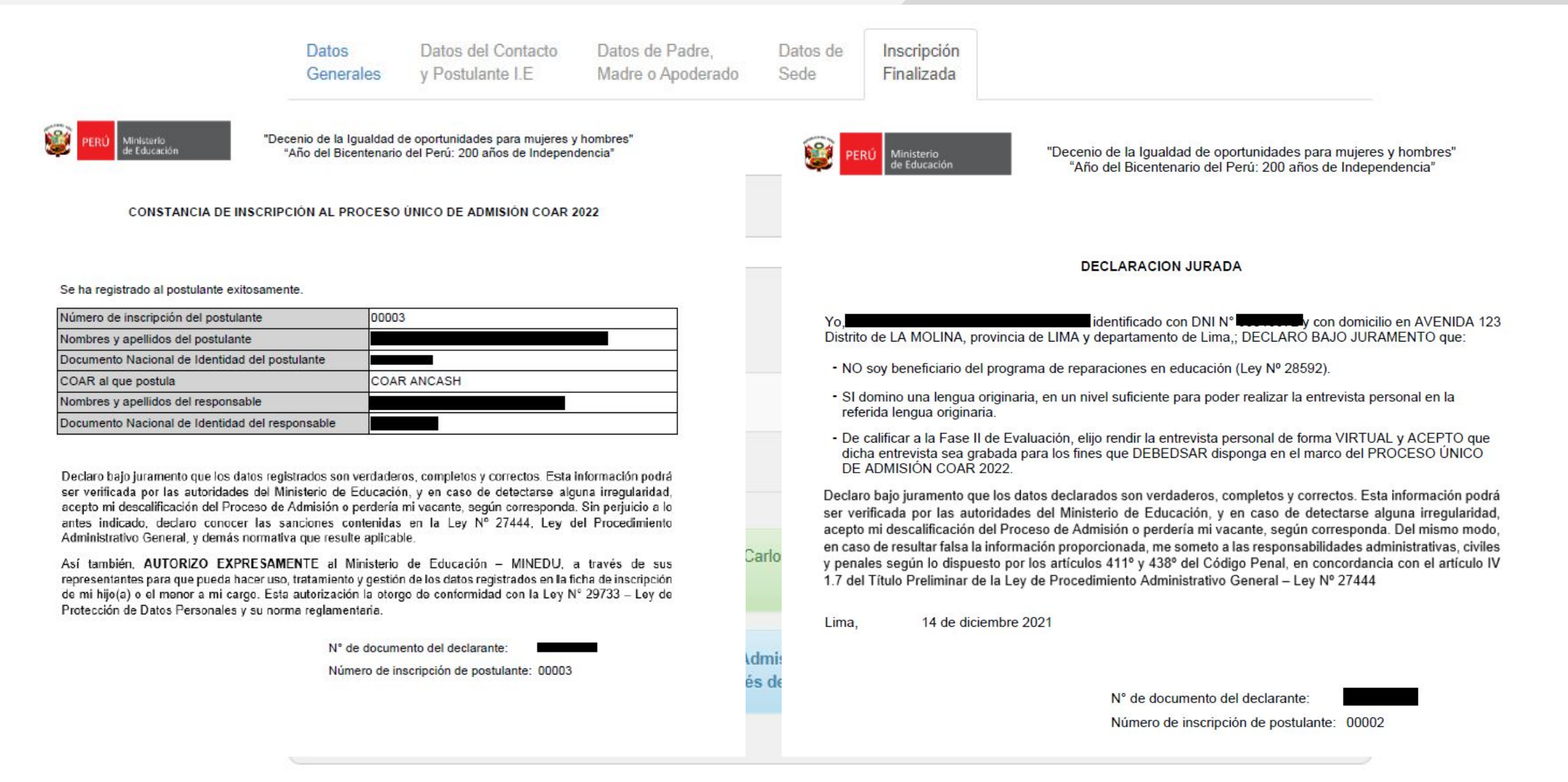

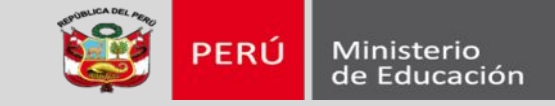

De no completar la ficha de inscripción, es posible acceder nuevamente colocando los mismos datos del postulante en la sección de validación.

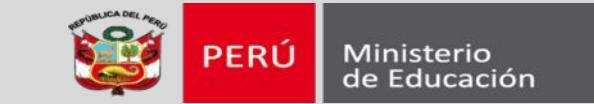

# DEMO

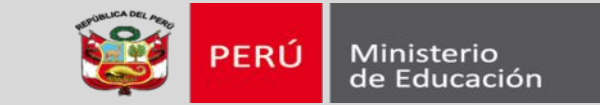

#### EN QUE SITUACION NO SOY APTO

| Sistema de Admisión COAR                                                                                                    |         |
|----------------------------------------------------------------------------------------------------|---------|
| El postulante no se encuentra en los 10 primeros puestos en el 1er grado.<br>No se encuentra información del postulante en los concursos. |         |
|                                                                                                    | Aceptar |

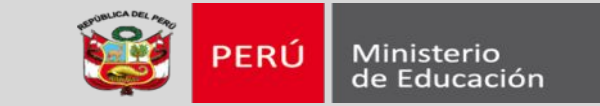

#### EN QUE SITUACION NO SOY APTO

| Si                         | istema de Admisión COAR                                                                                                    |
|----------------------------|----------------------------------------------------------------------------------------------------|
| Li<br>0:<br>s(<br>0:<br>s( | a estudiante como una lE de gestión privada en el primero de<br>238766 - 0 considerada como una IE de gestión privada en el primero de<br>ecundaria.<br>a estudiante como una le de gestión privada en el segundo de<br>238766 - 0 considerada como una IE de gestión privada en el segundo de<br>ecundaria. |
|                            | Aceptar                                                                                                    |

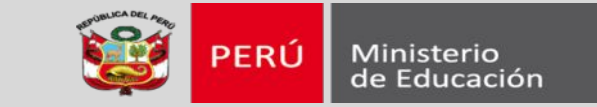

#### EN QUE SITUACION NO SOY APTO

| Sistema de Admisión COAR                                                                                                    |
|----------------------------------------------------------------------------------------------------|
| La edad máxima del postulante para participar en el proceso de admisión al<br>31/03/2022 es 15 años. No podrá registrar al postulante.<br>La estudiante cuenta con una matrícula en la<br>IE 0239616 - 0 considerada como una IE de gestión privada en el primero de<br>secundaria.<br>La estudiante cuenta con una matrícula en la<br>IE 0239616 - 0 considerada como una IE de gestión privada en el segundo de<br>secundaria. |
| Aceptar                                                                                                    |

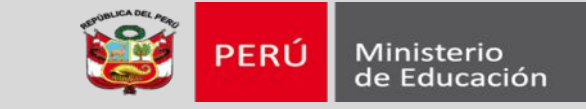

🖛 Regresa

ice el tratamiento de los datos personales de mi menor hijo o les y su reglamento el Decreto Supremo N° 003-2013-JUS. EL les recogidos mediante este formulario de autorización con la

informado, previo, libre, expreso, y por tiempo indefinido, para o de la información que se derive de su uso.

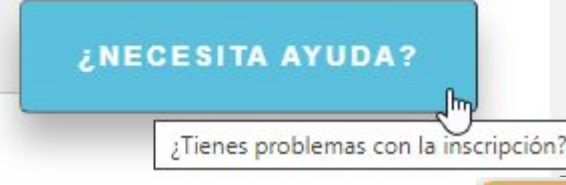

En caso necesite apoyo o mayor información sobre el proceso de inscripción, podrá usar el botón de ayuda.

#### ¿Tiene algún problema con la inscripción?

- Si tiene problemas con la carga de datos o validación de correo electrónico siga los pasos indicados en este instructivo: Eliminar cookies del navegador.pdf
- · Para conocer como realizar la inscripción haga clic aquí
- · Si tiene alguna duda o consulta comuníquese con nosotros a través de consultascoar@minedu.gob.pe
- · Si necesita más información acerca de los COAR ingrese a http://www.minedu.gob.pe/coar/

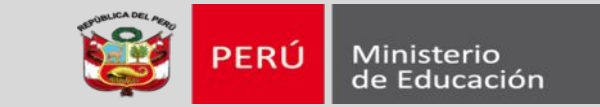

#### Si ya completamos la inscripción:

| roolizor loc ciguior | ntos accionos: oditar la | nformación de  | al postulanto o r | doccorgor los |
|----------------------|--------------------------|----------------|-------------------|---------------|
| documentos de in     | scripción. ¿Qué acción   | desea realizar | ?                 | uescargarios  |
|                      |                          |                |                   |               |
|                      |                          |                |                   |               |

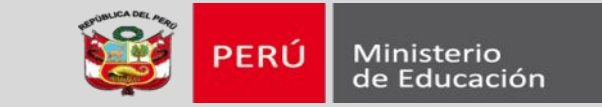

Luego de ese periodo:

| I postulante<br>escargar los<br>nscripción? | fue inscrito el 10/<br>documentos de ir | 12/2021 01:<br>nscripción. ¿ | 32:13 en el proc<br>Desea descarg | eso actual, Ud. pue<br>ar los documentos ( | de<br>de |
|---------------------------------------------|-----------------------------------------|------------------------------|-----------------------------------|--------------------------------------------|----------|
|                                             |                                         |                              | Madaaaaa                          | vacelar                                    |          |

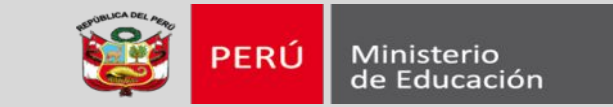

#### APERTURA DE INSCRIPCIONES AL PUA COAR 2022:

# 20/12/2021

CIERRE DE INSCRIPCIONES AL PUA COAR 2022

20/01/2022

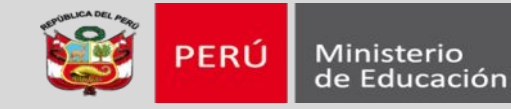

# GRACIAS